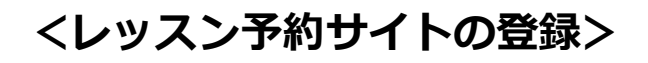

- レッスン予約サイトをご利用する為の準備
   ・スマートフォンまたはWindowsパソコンが必要です。
   ・予約メールを受信するために「helloweb.jp」からのメール受信を「可」に設定して下さい。
   ・予約サイトの設定を行う為に「URL 有のメール受信」を一時的に許可する必要があります。
- ② フロントにて予約サイト設定書を受け取ります。

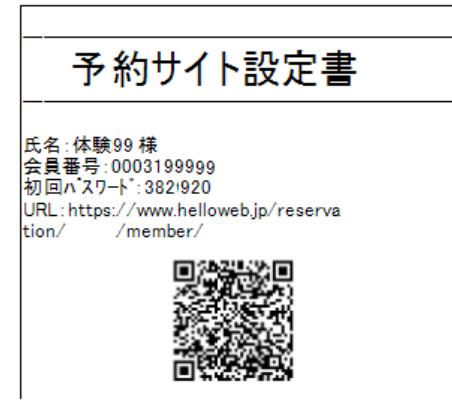

- ③ スマートフォンにて[予約サイト設定書]の QR コード を読み取ります。 パソコンから行う場合は、[予約サイト設定書]に印字 されている URL にアクセスします。
- ④ [予約サイト設定書]に記載されている「会員番号」、
   「パスワード」を入力します。
   【ログイン】ボタンを押します。

| ログイン          |   |
|---------------|---|
| 会員番号          |   |
| 0003199920    | > |
| パスワード         |   |
| •••••         | > |
| □ ログイン状態を保存する |   |
| パスワードをお忘れの方   |   |
| ログイン          |   |

⑤ 初回設定を行います。

| [*.<br>*y | は必須項目です。<br>ミールアドレス                                                                                           |   |
|-----------|----------------------------------------------------------------------------------------------------|---|
| Ć         | systemd@domomo.co.jp                                                                                          |   |
| */        | 「スワード                                                                                                    |   |
| C         | ••••••                                                                                                    |   |
| */        | (スワード(確認)                                                                                                    |   |
| C         | ••••••                                                                                                    |   |
|           | 利用規約に同意します。( <mark>利用規約はこちら)</mark>                                                                           |   |
| 迷惑        | §メールフィルターなどでEメール受信を制限されているお客さまは、<br>ちからのEメールが受信できるよう、設定変更をお願いいたします。                                           |   |
| 当         | ちからお送りするEメールのアドレス                                                                                             |   |
| *         | ***@helloweb.jp                                                                                               |   |
|           | <ul> <li>@の前は通知内容により異なります。</li> <li>当店のEXールにはURLが含まれます。URL付EXールの受信<br/>拒否されているお客さまは受信できるようご設定ください。</li> </ul> | を |
|           |                                                                                                    |   |

- ・メールアドレス:予約内容、予約取消のメールを受け取 る為のアドレスを入力します。
- ・パスワード:次回以降サイトにログインする為のパス
   ワードを設定します。
   (8文字以上の数字、記号、アルファベットの組み合わせで設定して下さい。)
  - ※ パスワードは次回以降のログインに使用しますので 忘れないように注意して下さい。
- ・パスワード(確認):確認の為にパスワード欄に入力した パスワードをもう1度入力します。
- ・利用規約を確認していただき、「利用規約に同意します。」 をチェックします。
- ・【OK】ボタンをクリックします。
- ⑥ 【ログアウト】ボタンを押して、一旦ログアウトします。

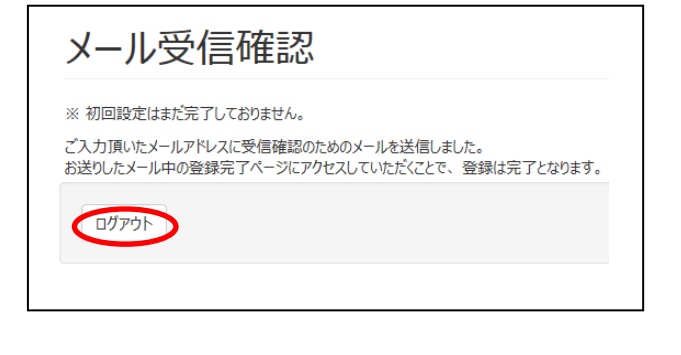

⑦スマートフォンまたはパソコンに確認メールが 届きます。

メール内の URL にアクセスして下さい。

## 会員番号 0003199920 体験20様 初回設定は以下のリンクをクリックしていただくことで 完了します。 1005://www.helloweb.jp/Reservation/ /Member/Imerican Coursestimation このURLの有効期限は「2016/04/23 23:59」までです ので、お早めにご設定ください。 このリンクをクリックしてもリンク先にアクセスできない 場合は、URLをコピーして新しいブラウザ ウィンドウに 貼り付けてください。 このメールに心当たりがない場合は、何も操作を行わ ずにこのメールを破棄してください。 注:このメール アドレスには返信しないでください。内 容についてのお問い合わせは当施設までご連絡ください。

⑧ 初回設定完了画面を表示します。初回設定完了です。【ログインへ】ボタンをクリックして下さい。

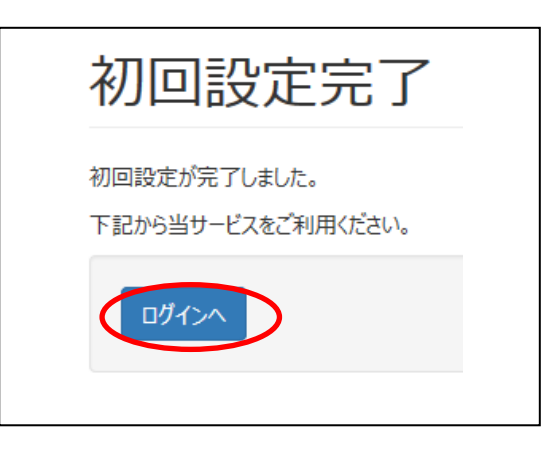

⑨ ログイン画面を表示します。
 次回以降の為に、このページをお気に入りに登録して下さい。

| ログイン                                                 |  |
|------------------------------------------------------|--|
| 会員番号                                                 |  |
| パスワード                                                |  |
| <ul> <li>ログイン状態を保存する</li> <li>パスワードをお忘れの方</li> </ul> |  |
| ログイン                                                 |  |
|                                                      |  |

会員番号、パスワードを入力してログインできることを 確認して下さい。